# GUIDA WHISTLEBLOWING

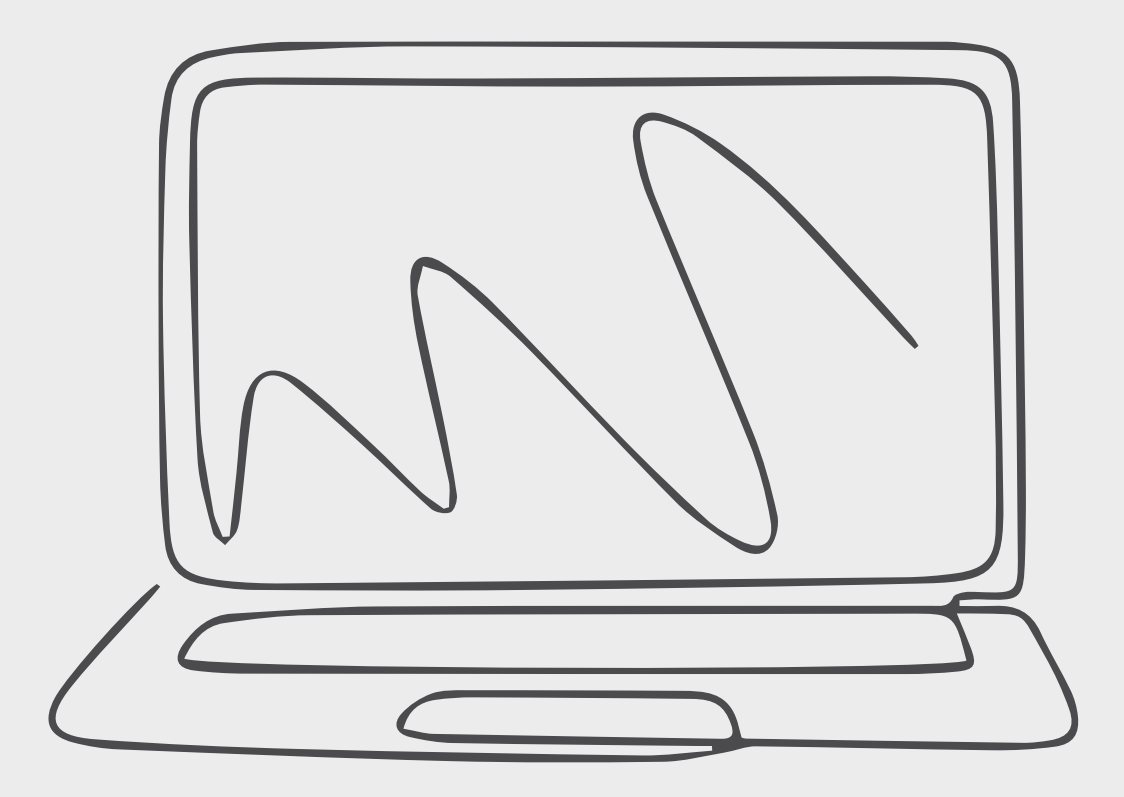

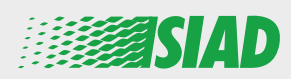

Il presente manuale descrive le modalità di utilizzo e le funzionalità dell'applicativo informatico che SIAD ha messo a disposizione di tutti i Dipendenti delle Società del Gruppo per segnalare eventuali illeciti o irregolarità sul luogo di lavoro.

Tramite l'applicativo informatico **"Comunica Whistleblowing"** i dipendenti possono effettuare segnalazioni ai sensi della Legge 179/2017 recante "Disposizioni per la tutela degli autori di segnalazioni di reati o irregolarità di cui siano venuti a conoscenza nell'ambito di un rapporto di lavoro pubblico o privato" ed in linea con quanto previsto dal Codice Etico parte integrante del Modello di organizzazione gestione e controllo adottato dalla Società.

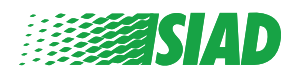

# Indice

| Home                          | 4  |
|-------------------------------|----|
| Accesso Utente già registrato | 5  |
| Accesso Utente non registrato | 5  |
| Recupero dei dati di accesso  | 7  |
| Inizia la segnalazione        | 8  |
| Informazioni Preliminari      | 9  |
| Compilare la segnalazione     | 10 |
| Informazioni finali           | 11 |
| Anteprima Segnalazione        | 12 |
| Notifica Invio                | 13 |

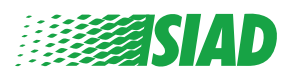

# Home

Si accede alla piattaforma **"Comunica Whistleblowing"** attraverso la pagina dedicata del sito web del Gruppo SIAD: <u>https://www.thesiadgroup.com/siad-whistleblowing</u>

un dipendente che ne è venuto a conoscenza e che decide di inoltrare una segnalazione interna alla propria organizzazione tramite specifici canali dedicati protetti e sicuri.

Tramite questo portale è possibile segnalare qualsiasi irregolarità e/o comportamenti illeciti, commissivi o omissivi che costituiscono violazioni, anche sospette, dei principi sancti nel Codice Etico, dei Modelli di Organizzazione e Gestione ex D.lgs. 231/2001 delle società del Gruppo SIAD, della linea-guida anticorruzione, nonché violazioni di policy, regole aziendali che possano tradursi in frodi o in un danno anche potenziale, nei confronti di colleghi, azionisti e stakeholder in generale o che costituiscano atti di natura lesiva o illecita degli interessi e della reputazione stessa dell'azienda.

Le segnalazioni devono essere rese in buona fede e non in forma anonima.

Viene garantita la massima tutela del "segnalante" e del "segnalato" attraverso specifiche misure di sicurezza. Si assicura la riservatezza dell'identità di chi scrive e del contenuto della segnalazione anche tramite specifici protocolli di sicurezza e strumenti di crittografia che permettono di proteggere i dati personali e le informazioni, comprese quelle di eventuali allegati.

Le segnalazioni inoltrate dai Dipendenti verranno ricevute dal Responsabile incaricato, membro interno dell'Organismo di Vigilanza di SIAD S.p.A., il comitato che si occupa di compliance aziendale ai sensi della normativa italiana di riferimento.

L'intero processo di gestione delle segnalazioni garantisce il segnalante e lo tutela da possibili pressioni e discriminazioni, dirette o indirette all'interno dell'ambito lavorativo. Il segnalante avrà inoltre la possibilità di seguire lo stato di avanzamento dell'istruttoria.

L'inserimento delle segnalazioni, la gestione delle stesse da parte del Responsabile incaricato ed eventuali comunicazioni con il segnalante avverranno tramite il portale Whistleblowing della società Unione Fiduciaria.

Tutti i dati personali verranno trattati ai sensi Regolamento UE 2016/679 e successive modifiche e integrazioni, nonché qualsiasi altra disposizione relativa alla protezione dei dati personali applicabile, ivi compresi i provvedimenti del Garante, nel pieno rispetto dei diritti e delle libertà fondamentali, con particolare riguardo per la riservatezza dell'identità dei soggetti coinvolti e per la sicurezza del trattamento.

Manuale SIAD Whistleblowing per i dipendenti

→ ACCEDI ALLA PIATTAFORMA E INVIA LA TUA SEGNALAZIONE

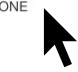

Per accedere alla piattaforma occorre cliccare il link:

"Accedi alla piattaforma e invia la tua segnalazione"

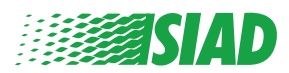

#### Accesso Utente già registrato

Il token richiesto per accedere è: **SIADWB è** presente in automatico nel modulo.

Effettua l'accesso inserendo il tuo nome utente e la tua password, clicca su "Collegati".

| IADWB                                                                       |                                                                     |                                    |                              |                        |                          |      |
|-----------------------------------------------------------------------------|---------------------------------------------------------------------|------------------------------------|------------------------------|------------------------|--------------------------|------|
|                                                                             |                                                                     |                                    |                              |                        |                          |      |
| nserire anch<br>ecupera i tuoi                                              | e Nome Utente e F<br><sup>dati</sup>                                | assword                            |                              |                        |                          |      |
| lome Utent                                                                  | 2                                                                   |                                    |                              |                        |                          |      |
|                                                                             |                                                                     |                                    |                              |                        |                          |      |
| assword                                                                     |                                                                     |                                    |                              |                        |                          |      |
| e non sei gi<br>orm di regis                                                | à in possesso delle<br>trazione per poter                           | credenziali puo<br>accedere al ser | oi compilare il no<br>vizio. | ostro                  |                          |      |
|                                                                             |                                                                     |                                    | COLLEGATI                    | k                      |                          |      |
| cces                                                                        | so Ute                                                              | nte no                             | collegati                    | <b>k</b><br>Jistr      | ato                      |      |
| <b>CCES</b><br>er crear                                                     | so Ute                                                              | nte no                             | COLLEGATI                    | <b>pistr</b><br>form   | <b>ato</b><br>di registr | azio |
| ACCES<br>er crear                                                           | so Ute                                                              | nte no                             | COLLEGATI                    | <b>jistr</b><br>u form | <b>ato</b><br>di registr | azio |
| ACCES<br>er crear                                                           | e il tuo nuov                                                       | nte ne                             | COLLEGATI                    | <b>pistr</b><br>form   | <b>ato</b><br>di registr | azi  |
| ACCES<br>er crear<br>Nome Utent                                             | e il tuo nuov                                                       | nte no                             | COLLEGATI                    | <b>form</b>            | <b>ato</b><br>di registr | azi  |
| ACCES<br>er crear                                                           | e il tuo nuov                                                       | nte ne                             | COLLEGATI                    | <b>form</b>            | <b>ato</b><br>di registr | azi  |
| ACCES<br>er crear<br>Nome Utent<br>Password<br>Se non sei g<br>form di regi | e<br>il tuo nuov<br>e<br>à in possesso delle<br>ttrazione per poter | nte ne<br>vo accour                | COLLEGATI                    | a form                 | <b>ato</b><br>di registr | azi  |

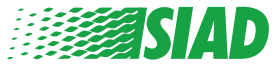

Dopo aver cliccato **"form di registrazione"**, verrai indirizzato alla pagina dove devi compilare il modulo per creare il tuo profilo.

Per prima cosa accertati di avere un indirizzo e-mail. È indispensabile per poter portare a termine l'operazione di registrazione.

#### Compila il modulo di iscrizione

- 1. Inserisci il tuo nome utente (usando lettere Maiuscole, Minuscole e Numeri);
- 2. Crea una password, il sistema ti proporrà una password in automatico. Nel caso tu non volessi confermarla clicca su "non usare" per impostare una password personale;
- 3. Scrivi la tua password personalizzata (*utilizza una combinazione di lettere Maiuscole, Minuscole e Numeri*) e riscrivila per confermarla;

(Nome utente e password, ti serviranno per effettuare l'accesso una volta completata la registrazione).

- 1. Inserisci il tuo Nome e Cognome;
- 2. Inserisci la tua e-mail;
- 3. Inserisci il Token: SIADWB;
- 4. Per finire riscrivi il codice di controllo che trovi in basso a destra nella form poi clicca su: "Registra"

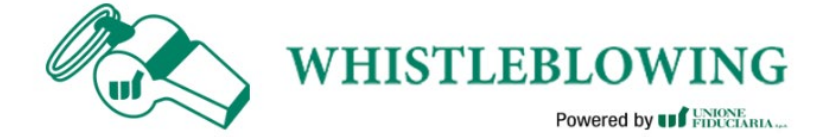

Per registrarsi è necessario compilare tutti i campi obbligatori presenti nel modulo.

| Al termine della registrazione, all'indirizzo indicato, verrà inviata un | a e-mail di conferma contenente i riferimenti necessari per attivare il tuo profilo. |
|--------------------------------------------------------------------------|--------------------------------------------------------------------------------------|
| Nome utente*                                                             |                                                                                      |
| MarioRossi                                                               |                                                                                      |
| Password*                                                                | Conferma Password*                                                                   |
|                                                                          |                                                                                      |
| Nome*                                                                    | Cognome*                                                                             |
| Mario                                                                    | Rossi                                                                                |
| Email*                                                                   | TOKEN*                                                                               |
| rossimario@email.it                                                      | SIADWB                                                                               |
| Scrivi il codice di controllo riportato nell'immagine                    | 5 <sup>7</sup> 001H                                                                  |
|                                                                          | SIOUH                                                                                |
|                                                                          | Cambia codice                                                                        |
| CANCELLA                                                                 | REGISTRA                                                                             |

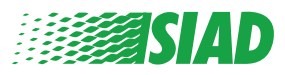

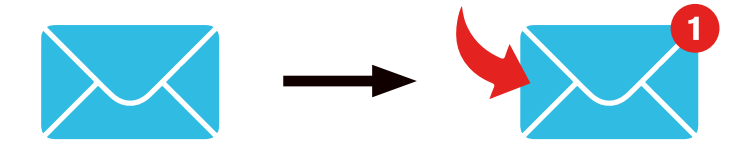

Una volta cliccato il tasto **"registra"** il sistema invierà all'indirizzo e-mail che hai indicato, un link di conferma su cui cliccare per attivare il proprio profilo, nella e-mail ricevuta, verranno inoltre indicati i tuoi dati d'accesso scelti durante la registrazione. Una volta confermati i riferimenti via mail, è possibile effettuare l'accesso tramite la schermata iniziale.

#### Recupero dei dati di accesso

Nel caso tu abbia dimenticato il nome utente e/o la tua password necessari per l'accesso, puoi recuperarli facilmente cliccando: "Recupera i tuoi dati".

| nserire anche Nome Utente e Password<br>Recupera i tuoi dati                          |                                                |  |  |
|---------------------------------------------------------------------------------------|------------------------------------------------|--|--|
| Nome Utente                                                                           |                                                |  |  |
| Password                                                                              |                                                |  |  |
| Se non sei già in possesso delle credenzi<br>form di registrazione per poter accedere | ali puoi compilare il nostro<br>e al servizio. |  |  |
|                                                                                       | COLLEGATI                                      |  |  |

Avrai la possibilità di ricevere alla tua e-mail i dati di accesso. Inserisci il token: **SIADWB**;

Inserisci il nome utente o la e-mail usata nella fase di registrazione;

Compila il codice controllo che appare in basso a destra;

Clicca su: "Recupera"

| Reimposta Password | Rein | nposta | Passwor | d |
|--------------------|------|--------|---------|---|
|--------------------|------|--------|---------|---|

| iome utente*                                         |               |
|------------------------------------------------------|---------------|
| ndica il tuo nome utente (alfanumerico, max 20 car.) |               |
| crivi il codice di controllo riportato nell'immagine | G7APTN        |
|                                                      |               |
|                                                      | Cambia codice |
|                                                      | RECUPE        |

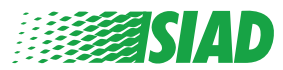

#### Inizia la segnalazione

Una volta fatto l'accesso ti troverai alla schermata principale per le segnalazioni, la quale ti permette di effettuare 2 funzioni:

- Cliccando: "Inserisci segnalazione" permette di inserire una nuova segnalazione (seguendo questa guida troverai gli step successivi per effettuare la tua segnalazione);
- Cliccando: "Vai alle segnalazioni" permette di andare alla pagina di ricerca delle segnalazioni, dove troverai l'elenco di tutte le segnalazioni effettuate in precedenza, (questa funzione ha lo scopo di verificare lo stato di tutte le segnalazioni effettuate: es. data, ld del segnalante, fase; se inviata, chiusa o in lavorazione.)

| Benvenuto nella sezio<br>segui i vari passaggi o                                                                                                    | one Whistle<br>e inserisci u                                                                                                    | blowing<br>na segna                                                             | ,<br>alazione.           |                                                   |                           |                |
|----------------------------------------------------------------------------------------------------|----------------------------------------------------------------------------------------------------|---------------------------------------------------------------------------------|--------------------------|---------------------------------------------------|---------------------------|----------------|
| SEGUI I VARI PASSAGGI C<br>Informativa privacy<br>INFORMAZIONI OPERATIVE<br>Cliccare su Inserisci Segnalazione e<br>Dovrai descrivere i fatti e fornire le i<br>Dovrai alegare documenti se lo ritte<br>La tua segnalazione sarà ricevuta da<br>Potrai seguire la gestione della segn<br>Potrai comunicare con il Responsab<br>INSERISCI SEGNALAZIO<br>Rivedi i dati delle tue segnala | e inserisci u<br>seguire i passaggi p<br>nformazioni richies<br>ni utile<br>al Responsabile inca<br>alazione dalla tua a<br>lile aziendale tramit<br>INE<br>zioni. | na segni<br>roposti<br>tte<br>aricato, memb<br>irea personale<br>e la funzional | alazione.                | Organismo di Vigilanza<br>tica della tua area per | a di SIAD S.p.A<br>sonale |                |
| Ricerca Segnalazioni<br>Tipologia di segnalazione:<br>Segnalazione SIAD                                                                                                    | *                                                                                                    | ×                                                                               | Tutte/Aperte/Ch<br>Tutte | iluse                                             |                           |                |
| Stato della Segnalazione:<br>Tutti                                                                                                    |                                                                                                    |                                                                                 | 7                        |                                                   |                           | •              |
| Segnalazioni inserite                                                                                                    | ID                                                                                                    | DATA                                                                            | STATO                    | PROCESSO                                          | SCAD.                     | AVVIA RICERCA  |
| ۲                                                                                                    | SIAD_10                                                                                                    | 13/05/2020                                                                      | Inviata                  | Segnalazione SIAD                                 | <b>A</b>                  | VEDI           |
| ۲                                                                                                    | SIAD_7                                                                                                    | 11/05/2020                                                                      | Inviata                  | -<br>Segnalazione SIAD                            | <b>A</b>                  | VEDI           |
| •                                                                                                    | SIAD 8                                                                                                    | 11/05/2020                                                                      | Inviata                  | Segnalazione SIAD                                 | <b>A</b>                  | VEDI           |
|                                                                                                    | SIAD 3                                                                                                    | 28/04/2020                                                                      | Chiusa                   | Segnalazione SIAD                                 | 120                       | VEDI           |
|                                                                                                    | SIAD 4                                                                                                    | 28/04/2020                                                                      | In Javoraziono           | Segnalazione SIAD                                 | 5M                        | VEDI           |
|                                                                                                    | SIAU_4                                                                                                    | 26/04/2020                                                                      | in lavorazione           | Segnalazione SIAD                                 | IVIC                      | VEDI           |
| •                                                                                                    | SIAD_2                                                                                                    | 27/04/2020                                                                      | inviata                  | Segnalazione SIAD                                 | •                         | VEDI           |
| Vista da 1 a 7 di 7 segnalazioni                                                                                                    | SIAD_1                                                                                                    | 20/04/2020                                                                      | Chiusa                   | Segnalazione SIAD                                 | -<br>Precedent            | e 1 Successivo |

Es. Videata ricerca segnalazioni

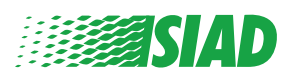

### Informazioni Preliminari

Dopo aver cliccato **"Inserisci segnalazione"** verrai indirizzato alla pagina sottostante, da questo punto puoi iniziare a scrivere la tua segnalazione: qui dovrai inserire le informazioni preliminari:

- Azienda Gruppo SIAD in cui lavori;
- Società a cui fa riferimento la segnalazione;
- Paese in cui è avvenuto l'evento segnalato;
- Reparto Aziendale di riferimento (in caso il reparto di riferimento della persona segnalata non sia sulla lista della selezione, è possibile scrivere nella casella inferiore a destra).

Dopo aver compilato le informazioni preliminari premere il pulsante: "Prosegui"

| 0                                      | 2               | 3                                        | Fine              |
|----------------------------------------|-----------------|------------------------------------------|-------------------|
|                                        |                 |                                          | Segnalazione SIAD |
| Informazioni Prelim                    | ninari          |                                          |                   |
|                                        |                 |                                          |                   |
| In quale Azienda del Gruppo SIAD l     | avori?*         |                                          |                   |
| Nome Azienda S.p.a.                    |                 |                                          |                   |
|                                        |                 |                                          |                   |
| A quale società o ente si riferisce la | segnalazione?*  |                                          |                   |
| Nome Azienda S.p.a.                    |                 |                                          |                   |
| Paese in cui si è verificata la presur | nta violazione* | Specificare il Reparto aziendale di appa | irtenenza*        |
|                                        |                 |                                          |                   |
| Italy                                  |                 | Acquisti                                 |                   |
|                                        |                 |                                          |                   |
|                                        |                 |                                          |                   |
|                                        |                 | Se la voce non è presente Indicare qu    | A                 |
| campi contrassegnati da * sono obb     | ligatori        |                                          |                   |
|                                        |                 |                                          |                   |
|                                        |                 |                                          |                   |
| INDIETRO                               |                 |                                          | PROSEGUI          |
|                                        |                 |                                          |                   |

1

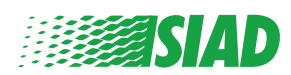

# Compilare la segnalazione

Il passo successivo dopo le informazioni preliminari, è la descrizione dettagliata di informazioni utili all'inoltro della segnalazione:

• Chi sono i soggetti coinvolti;

2

- Luogo e data degli eventi da segnalare;
- Perché la condotta è illecita; (in caso il motivo non sia presente nella lista, selezionare la casella "altro" e descrivere il motivo in "specificare")
- Documenti utili alla segnalazione;
- Come recuperare questi ultimi;
- Descrizione dei fatti; (scrivere una breve descrizioni del fatto accaduto).

Finito di scrivere tutte le informazioni utili, selezionare: "Prosegui"

| 2                                                                                                    | 3 Fine                                                             |
|----------------------------------------------------------------------------------------------------|--------------------------------------------------------------------|
|                                                                                                    | Segnalazione S                                                     |
| Compila la tua segnalazione                                                                          |                                                                    |
| hi sono le principali parti o soggetti coinvolti?*<br>Iario Rossi - Addetto all'ufficio acquisti     |                                                                    |
| uogo e data/arco temporale in cui si sono verificati gli eventi in questio                           | ne* Allega eventuali documenti utili alla segnalazione             |
| ergamo                                                                                               | O Posseggo documenti a supporto della segnalazione                 |
| a condotta è illecita perchè:*                                                                       | O Non applicabile (non ho documenti a supporto)                    |
| Viola il Codice di Comportamento/Codice etico                                                        | Sono a conoscenza di documenti utili alla segnalazione             |
| Arreca un danno all'immagine                                                                         | Indicare come il responsabile potrebbe arrivare a questi documenti |
| Arreca un danno patrimoniale alla società                                                            | Convocare il responsabile dell'ufficio acquisti                    |
| Costituisce un caso di malagestione                                                                  |                                                                    |
| Viola le le norme ambientali/di sicurezza sul lavoro                                                 |                                                                    |
| Altro                                                                                                |                                                                    |
| pecificare                                                                                           |                                                                    |
| escrizione dei fatti*                                                                                |                                                                    |
| Aario Rossi ha contabilizzato fatture false al fine di realizzare vantaggi fi<br>favore dell'azienda | iscali                                                             |
|                                                                                                    |                                                                    |
|                                                                                                    |                                                                    |
| INDIETRO                                                                                             | PROSEGUI                                                           |
|                                                                                                    |                                                                    |

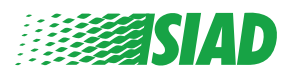

#### 3 Informazioni finali

Arrivati all'ultimo step, inserisci la risposta ad un ultima domanda per la segnalazione dei fatti.

| 1 2 3                                                                                        | Fine              |
|----------------------------------------------------------------------------------------------|-------------------|
|                                                                                              | Segnalazione SIAD |
| Informazioni finali e invio segnalazione                                                     |                   |
|                                                                                              |                   |
| Hai già segnalato i fatti ad altre autorità e/o soggetti interni e/o esterni<br>all'azienda? |                   |
| NO                                                                                           |                   |
| O SI                                                                                         |                   |
| Indica a quale autorità/funzione/soggetto                                                    |                   |
| INDIETRO                                                                                     | PROSEGUI          |
|                                                                                              |                   |

Risposto alla domanda puoi procede cliccando il tasto: "Prosegui".

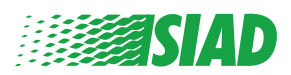

## Anteprima Segnalazione

Prima di inviare la segnalazione, ti apparirà un riepilogo che ti permetterà di verificare i dati inseriti nella segnalazione.

In caso dovessi modificare qualche informazione, premi il tasto: "indietro" per tornare allo step precedente.

Una volta verificati i dati premendo il pulsante: "Invia" la segnalazione verrà inviata.

| standar Designation                                                                      | Segnalazione SIA                                                                                                    |
|------------------------------------------------------------------------------------------|----------------------------------------------------------------------------------------------------|
| nteprima Documento                                                                       |                                                                                                    |
|                                                                                          |                                                                                                    |
| in quale Azlenda del Gruppo SIAD lavori?                                                 |                                                                                                    |
| Nome Azienda S.p.a.                                                                      |                                                                                                    |
| A quale società o ente si riferisce la segnalazione?                                     |                                                                                                    |
| Nome Azienda S.p.a.                                                                      |                                                                                                    |
| Paese in cui si è verificata la presunta violazione                                      | Specificare il Reparto azlendale di appartenenza                                                                                   |
| Italy                                                                                    | Acquisti                                                                                                    |
| Luogo e data/arco temporale in cui si sono verificati gli eventi in questione<br>Bergamo | Allega eventuali documenti utili alla segnalazione<br>Sono a conoscenza di documenti utili alla segnalazione, Convocare il respon: |
| La condotta è illecita perchè:                                                           | Hai glà segnalato i fatti ad altre autorità e/o soggetti interni e/o esterni<br>all'azienda?                                       |
| Viola il Codice di Comportamento/Codice etico                                            | NO                                                                                                    |
| Descrizione dei fatti                                                                    |                                                                                                    |
|                                                                                          |                                                                                                    |
| Mario Rossi ha contabilizzato fatture false al fine di realizzare vantaggi fiscal        |                                                                                                    |

N.B cliccando sul tasto "INVIA" la segnalazione verrà inoltrata al Responsabile e non sarà più possibile modificare i dati inseriti o annullare l'invio della segnalazione.

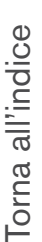

4

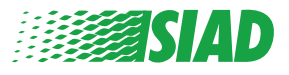

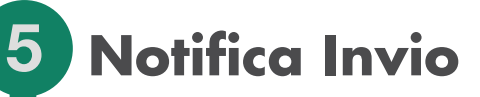

Effettuata la segnalazione, apparirà un'ultima finestra dove ti verrà confermato l'invio per la segnalazione.

Da questa videata potrai accedere alla pagina di "ricerca segnalazione", dove potrai vedere le altre segnalazioni effettuate.

| 0                                                 | 0                                                                   | -0                                    | • Fire                        |
|---------------------------------------------------|---------------------------------------------------------------------|---------------------------------------|-------------------------------|
| Invio Segnala                                     | azione                                                              |                                       |                               |
| Grazie per aver inviato                           | la tua segnalazione.                                                |                                       |                               |
| Potrai consultare nuov<br>Segnalazioni tramite le | amente la tua Sognalazione e a<br>i funzioni di ricerca sognalazion | ggiomare la messaggistica con la<br>e | a funzione responsabile delle |
| Cordiali saluti<br>Team UFWhistleblowin           | ng                                                                  | <b>r</b>                              |                               |
| INDIETRO                                          |                                                                     |                                       |                               |

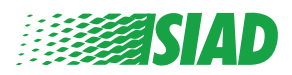